Министерство юстиции Российской Федерации Управление Министерства юстиции Российской Федерации по Удмуртской Республике

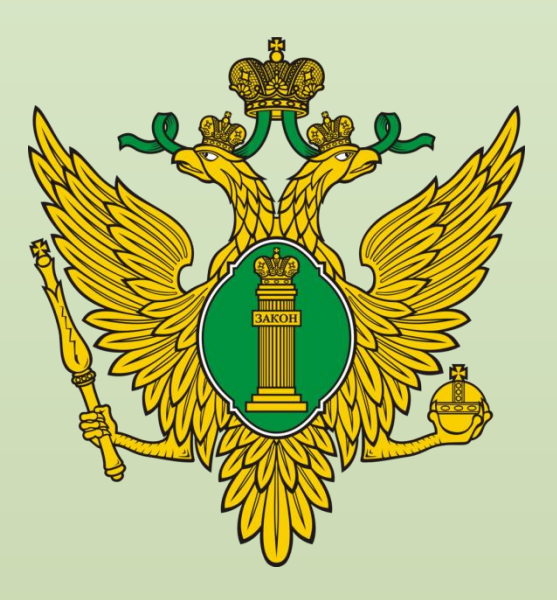

Порядок представления документов для государственной регистрации НКО через Единый портал государственных и муниципальных услуг Для получения услуги по государственной регистрации некоммерческой организации в электронном виде

<u>Для заявителя – физического лица</u> необходимо иметь подтвержденную учетную запись (личный кабинет) на Едином портале государственных и муниципальных услуг (далее – Портал Госуслуг) и усиленную квалифицированную электронную подпись.

<u>Для заявителя – юридического лица</u> необходимо иметь учетную запись (личный кабинет) юридического лица на Портале Госуслуг и усиленную квалифицированную электронную подпись руководителя юридического лица.

# УКЭП

- Усиленную квалифицированную электронную подпись на электронном носителе (далее – УКЭП) и действующий квалифицированный сертификат ключа проверки электронной подписи (СКП) можно приобрести в организациях, являющихся удостоверяющими центрами, имеющими аккредитацию Министерства цифрового развития, связи и массовых коммуникаций. Список аккредитованных организаций размещен на сайте Министерства цифрового развития, связи и массовых коммуникаций.
- УКЭП можно приобрести на физическое лицо или юридическое лицо, если некоммерческая организация уже создана и внесена в единый государственный реестр юридических лиц. В последнем случае УКЭП должна содержать сведения об организации и ее руководителе, соответствующие единому государственному реестру юридических лиц.

#### ВНИМАНИЕ!

На данный момент документы, представляемые на регистрацию НКО через Портал Госуслуг в Минюст России и его территориальные органы, нельзя подписать электронной подписью, выпущенной с помощью приложения «Госключ».

### Преимущества регистрации НКО посредством Портала Госуслуг

заявитель независимо от времени суток и места нахождения имеет возможность направить комплект документов;

доступ к информации о ходе рассмотрения заявления, этапах прохождения и степени готовности документов в любое время;

заявитель освобождается от уплаты государственной пошлины;

заявление не требует нотариального удостоверения

# Как найти ссылку на услугу

| регистраци                                                                                                    | я некоммерческой организации | На сайте Управления в разделе<br>«Леятельность в сфере                |
|----------------------------------------------------------------------------------------------------|------------------------------|-----------------------------------------------------------------------|
| Вот что я нашёл                                                                                                    |                              |                                                                       |
| Регистрация некоммерческой организации                                                                                                    | •                            | https://to18.minjust.gov.ru/ru                                        |
| Внесение сведений о некоммерческой организации в государственный<br>реестр саморегулируемых организаций медиаторов                         | •                            | /activity/directions/16/                                              |
| Включение сведений о некоммерческой организации в государственны<br>реестр саморегулируемых организаций кадастровых инженеров              | й                            |                                                                       |
| Внесение сведений о некоммерческой организации в единый<br>государственный реестр саморегулируемых организаций оценщиков                   | Об Управлении Новос          | ти <b>Деятельность</b> Документы Правовая информация Контакты Обращен |
| Включение сведений о некоммерческой организации в Единый<br>государственный реестр саморегулируемых организаций арбитражных<br>управляющих | Управление<br>Федерации      | Министерства юстиции Российской<br>по Удмуртской Республике           |
| Показать, что нашлось ещё                                                                                                    | Деятельность / Направ        | ления деятельности                                                    |
| Введите запрос                                                                                                    | организац                    | ИЙ                                                                    |

Спросить у помощника на Портале

Госуслуг

Последнее обновление: 12 сентября 2024

#### Описание

Управление Министерства юстиции Российской Федерации по Удмуртской Республике информирует о возможности получения государственной услуги по принятию решения о государственной регистрации некоммерческих организаций в электронной форме на Едином портале государотвенных и муниципальных vслvг www.gosuslugi.ru.

# 1. Авторизуйтесь на Портале Госуслуг

| госуслуги                |               |  |
|--------------------------|---------------|--|
| Teacheu / Email / CHI4RC | Куда<br>парол |  |
| Пароль                   |               |  |
| Восстановить             |               |  |
| Войти                    |               |  |
| Войти другим способом    |               |  |
| QR-код Эл. подпись       |               |  |
| Не удаётся войти?        |               |  |
| Зарегистрироваться       |               |  |

# 2. Приступите к оказанию услуги

#### < Назад

| Регистрация некоммерческой организации |  |
|----------------------------------------|--|
| 1                                      |  |

Услуга позволяет зарегистрировать создание некоммерческой организации

Кто может получить услугу:

- Граждане РФ
- Организации, зарегистрированные в РФ

Услуга оказывается на основании оптимизированного стандарта, разработанного в соответствии с постановлением Правительства от 30 июля 2021 г. № 1279

Ответьте на несколько вопросов и узнайте, что делать дальше

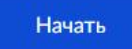

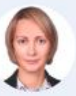

Куратор услуги

#### Федотова Анна Петровна

Исполняющий обязанности заместителя директора Департамента законодательства и правоприменения в сфере некоммерческих организаций

## Выберите вид некоммерческой организации, которую хотите зарегистрировать

#### < Назад

Какой вид некоммерческой организации вы регистрируете?

| Местная религиозная организация                                     | > |
|---------------------------------------------------------------------|---|
|                                                                     |   |
| Общественное объединение                                            | > |
|                                                                     |   |
| Политическая партия                                                 | > |
|                                                                     |   |
| Другой<br>Любой вид некоммерческой организации, кроме перечисленных | > |

### Для общественного объединения выберите тип в зависимости от структуры

< Назад

#### Какой тип у нового общественного объединения?

| Региональное общественное объединение, имеющее структурные подразделения >                   | Общероссийское или межрегиональное общественное<br>объединение                             | > |
|----------------------------------------------------------------------------------------------|--------------------------------------------------------------------------------------------|---|
| Местное или региональное общественное объединение, не ><br>имеющее структурных подразделений | Региональное общественное объединение, имеющее<br>структурные подразделения                | > |
|                                                                                              | Местное или региональное общественное объединение, не<br>имеющее структурных подразделений | > |

< Назад

#### Какой тип у нового общественного объединения?

Структурное подразделение общероссийской общественной > организации инвалидов

Региональная или местная национально-культурная автономия

Другое общественное объединение

>

>

4. Ознакомитесь с перечнем документов и подготовите их для загрузки на Портал Госуслуг. Перейдите к заполнению заявления и следуйте инструкции на Портале.

#### < Назад

#### Что нужно для подачи заявления

- Сведения о полном наименовании новой организации
- Скан заявления о регистрации общественного объединения при создании
- Скан устава общественного объединения
- Скан протокола или выписки из протокола учредительного съезда, конференции или общего собрания
- Дополнительные документы

#### Срок исполнения

Услугу окажут в течение 18 рабочих дней

#### Подпись

Перед отправкой заявление нужно будет подписать усиленной квалифицированной электронной подписью

#### Результат

После регистрации в личный кабинет и на электронную почту придут выписка из ЕГРЮЛ, лист записи ЕГРЮЛ, свидетельство о постановке на учёт в налоговой инспекции, устав с отметкой Минюста РФ и свидетельство о регистрации, выданное Минюстом РФ

Перейти к заявлению

# Требования к формированию Электронных документов.

- Документы, включаемые в транспортный контейнер, должны удовлетворять требованиям законодательства Российской Федерации, а также требованиям, указанным в Порядке взаимодействия с регистрирующим органом при направлении документов, необходимых для государственной регистрации юридических лиц и индивидуальных предпринимателей, в форме электронных документов, а также требований к формированию таких электронных документов, утвержденном приказом Федеральной налоговой службы от 28.12.2022 № ЕД-7-14/1267@
- Файлы направляемых в регистрирующий орган документов с отсканированными с бумажных носителей образами подписываются усиленной квалифицированной электронной подписью заявителя.
- Формирование электронных документов в виде файлов с отсканированными с бумажных носителей образами документов может осуществляться в формате tif, pdf.
- Формирование документов в формате tif должно осуществляться с учетом следующих требований:

| формат изображения    | BW;                  |
|-----------------------|----------------------|
| Разрешение            | 300 * 300dpi;        |
| глубина цвета         | 1 бит;               |
| формат готового файла | многостраничный tif. |

• Документы на бумажных носителях, содержащие несколько листов, сканируются в один файл.

Адрес электронной почты обязателен для заполнения. Убедитесь, что указали его правильно. Результаты оказания государственной услуги поступят на электронную почту

< Назад

#### Укажите электронную почту организации

 Электронная почта должна совпадать с указанной в заявлении при регистрации НКО

Электронная почта

Продолжить

#### < Назад

#### Укажите полное наименование новой организации

| Полное наименование                                                          | создании. у оед                                                                                                    |
|------------------------------------------------------------------------------|----------------------------------------------------------------------------------------------------|
| Автономная некоммерческая организация по оказани<br>услуг населению "Солнце" | ию социальных наименование                                                                                                    |
|                                                                              | < Назад                                                                                                    |
| Наименование должно совпадать с указанным в заяе                             | Загрузите документы                                                                                                    |
| регистрации организации при создании                                         | Заявление о регистрации организации при создани                                                                                                    |
| Продолжить                                                                   | Прикрепите скан или электронную версию заявления в формате р<br>Если документ имеет несколько страниц, они должны быть объе<br>в один файл<br>Заявление о регистрации организации при создании |
|                                                                              | <ul> <li>Проверьте качество документа</li> </ul>                                                                                                    |
|                                                                              | Убедитесь, что страницы хорошо видны, номер документа не прикрыт или<br>обрезан. Это важно, чтобы заявление приняли                                                                            |
|                                                                              | Перетащите файл или выберите на компьютере<br><i>Выбрать</i> файл                                                                                                    |
|                                                                              | Всего можно выбрать 1 файл на 5.0 Мб                                                                                                    |
|                                                                              | Продолжить                                                                                                    |
|                                                                              |                                                                                                    |

Убедитесь, что Заявление о регистрации заполнено с учетом Требований к оформлению заявления, утвержденных ФНС (приказ от 31.08.2020 № ЕД-7-14/617@).

Наименование НКО должно соответствовать сведениям, указанным в уставе, Заявлении о регистрации, решении о бедитесь, что во всех документах, емых на регистрацию, указано идентичное ие НКО.

#### Заявление о регистрации организации при создании

 $\times$ 

Для регистрации новой некоммерческой организации необходимо заполненное заявление по форме № Р11001

Требования к оформлению заявления утверждены приказом ФНС России от 31.08.2020 № ЕД-7-14/617@

Вы можете заполнить форму Р11001 удобным вам способом:

- Скачать редактируемый шаблон и заполнить его на компьютере
- Заполнить форму на сервисе налоговой и скачать уже заполненный вариант
- Воспользоваться программой подготовки документов для государственной регистрации
- Заполнить бумажную копию вручную и отсканировать с разрешением 300dpi. Проследите, чтобы все страницы документа после сканирования были собраны в один файл

После этого прикрепите скан или электронную версию документа к вашему заявлению.

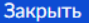

С образцами заполнения Заявления можно ознакомится на сайте Управления в подразделе «Государственная регистрация некоммерческих организаций» раздела «Деятельность в сфере некоммерческих организаций»:

#### правлении Новости Деятельность Документы Правовая информация Контакты ··· https://to18.minjust.gov.ru/ru/activity/directions/16/gosud Управление Министерства юстиции arstvennaya-registraciya-nekommercheskih-organizacij Российской Федерации по Удмуртской Республике 💓 Об Управлении Новости Деятельность Документы Правовая информация Контакты Обращен Деятельность / Направления деятельности / Деятельность в сфере некоммерческих орган Управление Министерства юстиции Российской Государственная регистрация Федерации по Удмуртской Республике некоммерческих организаций Деятельность / Направления деятельности / Деятельность в сфере некоммерческих организаций / Государственная регистрация некоммерческих организаций Разделы Формы заявлений для государственной Общие положения регистрации и образцы их заполн 06 Управлении Новости **Деятельность** Документы Правовая информация Контакты Обра Формы заявлений для государственной регистрации и образцы их заполнения Последнее обновление: 24 июня 2022 Государственная регистрация в электронной форме Образцы заполнения форм для государственной Реквизиты для оплаты государственной пошлины за государственную регистраци регистрации Формы заявлений для государственной регистрации Типовые уставы некоммерческих организаций Образец заполнения заявления по форме № Р11001, PDF, 2,0 МБ Формы заявлений (уведомлений) и требования к оформлению документов PDF Государственная регистрация общественных объединений утверждены Приказом Федеральной налоговой службы от 31 августа 2020 года № ЕД-7-14/617@ «Об утверждении форм и требований к оформлению Государственная регистрация региональных отделений политических партий документов, представляемых в регистрирующий орган при государственной Образец заполнения заявления по форме № Р15016 (1 этап), PDE, 792,9 КБ Государственная регистрация иных некоммерческих организаций регистрации юридических лиц. индивидуальных предпринимателей и PDF крестьянских (фермерских) хозяйств», с изменениями и дополнениями Государственная регистрация религиозных организаций утвержденными приказом ФНС России от 01.11.2021 № ЕД-7-14/948@. Реорганизация некоммерческих организаций Форма заявления обязательно заполняется с учётом Общих требований к Образец заполнения заявления по форме № Р15016 (2 этап), PDF, 486,1 КБ оформлению документов и оформлению отдельных форм заявлений, PDF Ликвидация некоммерческих организаций утвержденных приказом Федеральной налоговой службы от 31.08.2020 № ЕД-7-14/617@ Образец заполнения заявления по форме № Р15016 (3 этап), PDF, 477,9 КБ =1 Программу предназначенную для автоматизированной подготовки документов, PDF необходимых для осуществления государственной регистрации в качестве юридического лица или индивидуального предпринимателя можно скачать на сайте Главного научного инновационного внедренческого центра. Образец заполнения заявления по форме № Р12003, PDF, 537,3 КБ -Форма № Р11001 Заявление о государственной регистрации юридического PDF PDF лица при создании, PDF, 794,7 КБ Форма № Р15016 Заявление (уведомление) о ликвидации юридического Образец заполнения заявления по форме № Р12016, PDF, 1,8 МБ = PDF Образец заполнения заявления по форме № Р13014 (внесение изменений в = учредительные документы), PDF, 2,8 МБ PDF

Сбразец заполнения заявления по форме № Р13014 (без внесения изменений в учредительные документы), PDF, 2,7 МБ

#### < Назад

#### Выберите территориальный орган Минюста

Как определить, где регистрировать организацию

| Территориальный орган |                  |  |
|-----------------------|------------------|--|
| Главное управлени     | е Минюста России |  |
|                       |                  |  |
|                       |                  |  |
|                       | Продолжить       |  |
|                       |                  |  |

Далее следует этап подписания документов. Портал Госуслуг автоматически формирует контейнер с документами.

После загрузки документов необходимо выбрать территориальный орган Минюста России <u>по месту нахождения организации</u>.

#### < Назад

#### Подпишите документы

Проверьте документы и подпишите электронной подписью

На что обратить внимание при подписании УКЭП

| РDF Протокол 0.2 Мб             |      | Скачать |
|---------------------------------|------|---------|
| Р <b>DF</b> Устав 0.7 Мб        |      | Скачать |
| РDF Протокол 0.2 Мб             |      | Скачать |
| XML req_a27ed37f-d248-4a94-9ee0 | 5 Кб | Скачать |

Нажимая кнопку «Подписать», я подтверждаю, что просмотрел все подписываемые документы

Подписать

## Убедитесь, что на Вашем рабочем месте установлено необходимое программное обеспечение для подписания загруженных документов УКЭП

| Необходимое<br>программное      | - драйверы для используемого ключевого носителя (Рутокен, JaCarta и т.д.); |
|---------------------------------|----------------------------------------------------------------------------|
| обеспечение<br>(ПО),<br>которое | - СКЗИ «КриптоПро CSP» версии 5 и выше;                                    |
| должно быть установлено         | - плагин КриптоПро ЭЦП Browser Plug-in;                                    |
| на рабочем<br>месте             | - расширение для браузера;                                                 |
|                                 |                                                                            |

- корневые сертификаты удостоверяющего центра;

- личный сертификат ключа электронной подписи, выданный удостоверяющим центром;

- расширение крипто-плагина для используемого интернетбраузера (если необходимо). Для получения услуги в электронном виде зарегистрированной некоммерческой организацией войдите в личный кабинет НКО на Портале Госуслуг, далее следуйте инструкции.

|   | Физическое лицо     |
|---|---------------------|
|   | #0UT                |
| ۲ | ФОНД<br>Организация |
|   |                     |
|   | Войти               |

# Как создать личный кабинет организации на Госуслугах

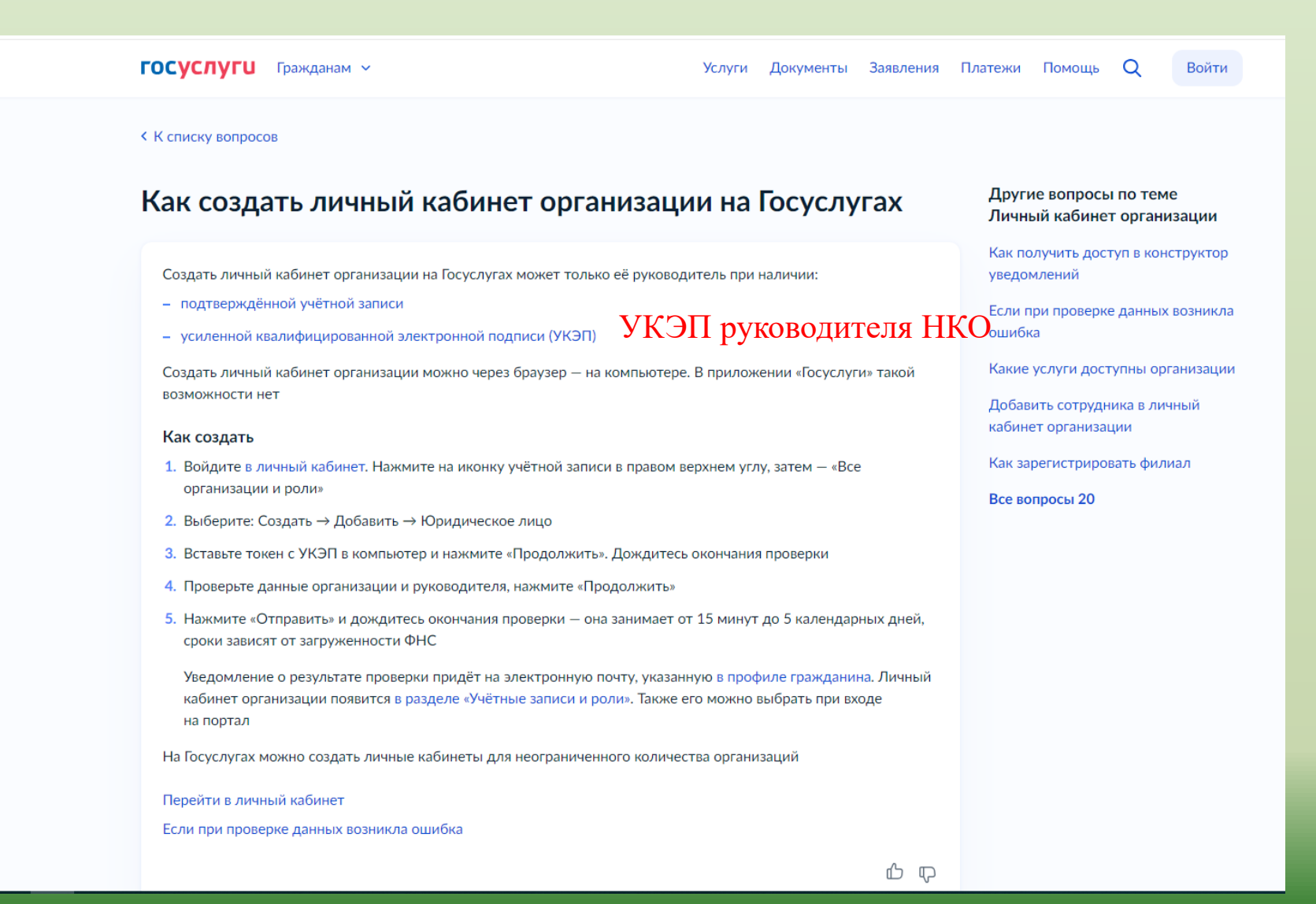

## при подаче документов в связи с реорганизацией некоммерческой организации

- при подаче документов на первый этап ликвидации.
- при подаче документов в связи со сменой руководителя некоммерческой организации

Услуга по государственной регистрации некоммерческой организации <u>не может</u> быть оказана в электронном виде:

Управление Министерства юстиции Российской Федерации по Удмуртской Республике

426003, Удмуртская Республика, г. Ижевск, ул. Карла Маркса, д. 130 (правое крыло), телефон 8 (3412) 57-04-23 (доб. 311, 312, 313) каб. 607, 614, 615